# Guia de referència ràpida CE9.10 de Cisco TelePresence TRC 6

Fer una trucada des de la llista de contactes Utilitzeu les tecles del cursor del control remot 11:28 i navegueu al botó Trucar verd. Premeu o 💿 😑 Acceptar al control remot. Per cercar algú en una llista específica (Preferits, Directori o Recents), aneu a aquell titular i premeu D'acord. Desplaceu-vos avall per localitzar l'entrada a la que voleu trucar. 3 En aquesta entrada premeu D'acord al control remot per generar el botó verd Trucar. Torneu a prémer D'acord o premeu el botó Trucar al control remot. La trucada es realitzarà ara. Per finalitzar la trucada. desplaceu-vos al botó vermell **Finalitzar** i premeu D'acord o premeu el botó vermell al control

#### Fer una trucada utilitzant el nom, el número o l'adreça Iniciar una conferència de vídeo Utilitzeu les tecles del cursor del control remot 11:28 i navegueu al botó verd Trucar. Premeu 00 Acceptar al control remot. Desplaceu-vos $\sim$ al camp Cercar o Marcar i premeu D'acord al control remot. D'aquesta John Doe manera s'obrirà Lisa Gree el teclat. 3 Per introduir 3 números utilitzeu les tecles del control remot Per utilitzar el teclat virtual. John Doe desplaceu-vos cap avall i sobre el teclat i seleccioneu caràcters. Premeu Acceptar per seleccionar un caràcter. A continuació, premeu el botó d and verd Trucar per fer la trucada. Dia Data Finalitzeu la ..... procediment trucada com Also Anderso per afegir més es mostra a la persones. dreta.

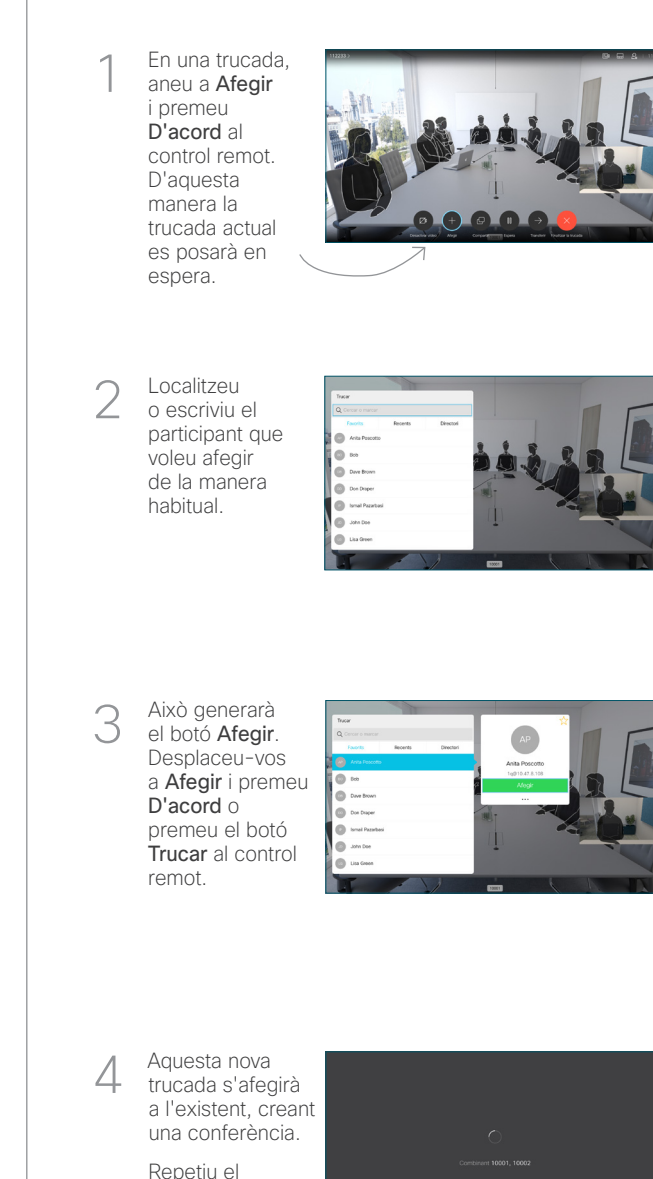

remot.

# Guia de referència ràpida CE9.10 de Cisco TelePresence TRC 6

Desviament de trucades, Proximity i No molestar

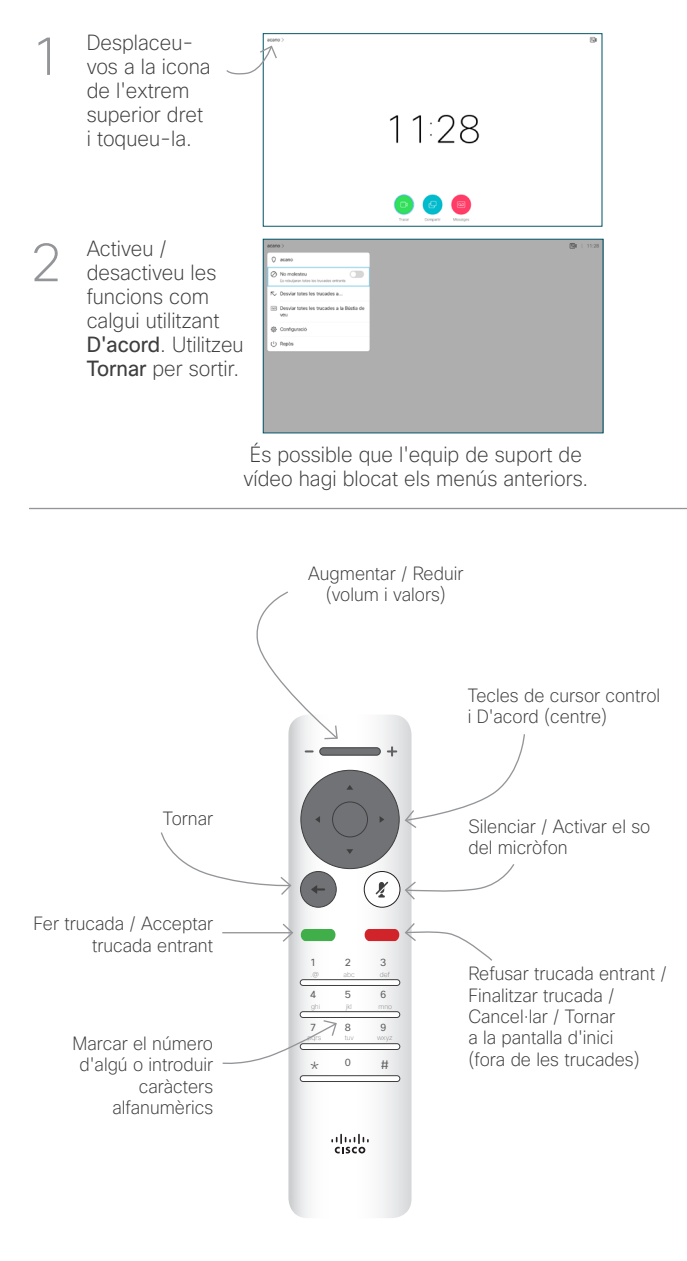

### Compartir el contingut en una trucada

Assegureu-vos que la font de la presentació està connectada i activada. Potser haureu de seleccionar Compartir i prémer D'acord al control remot.

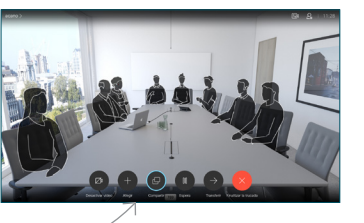

Seleccioneu  $\sim$ Visualització prèvia local per inspeccionar el contingut sense compartirlo amb altres persones, abans de seleccionar Compartir en una trucada per

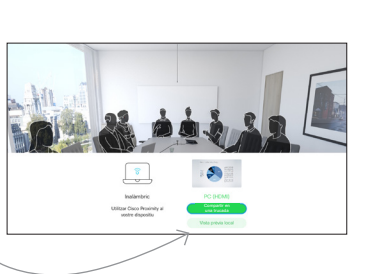

compartir-lo amb altres persones.

El botó 3 Minimitzar / Maximitzar controla la mida de la imatge compartida. Si cal. seleccioneulo i premeu Acceptar al comandament a distància.

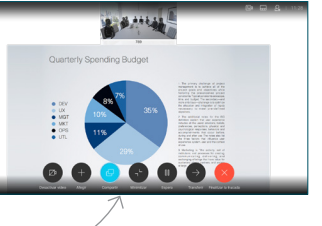

Per deixar de compartir contingut, seleccioneu Deixar de compartir i a distància.

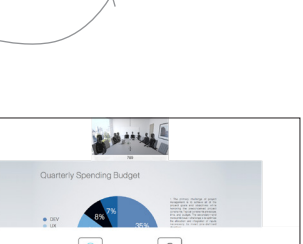

premeu Acceptar al comandament

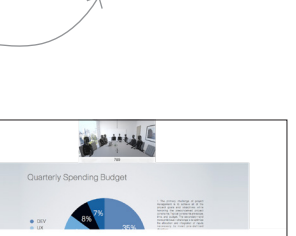

Per compartir fent servir Proximity, activeu Proximity a l'ordinador. Un cop aparellats, se us oferirà compartir la pantalla.

### Transferir una trucada en curs

Desplaceuvos al botó Transferir i premeu D'acord al control remot. Això farà que la trucada actual es posi en espera.

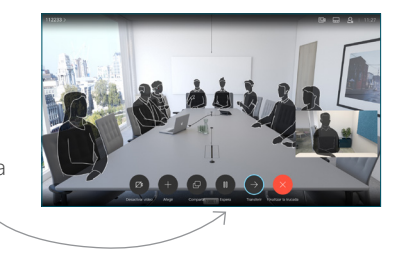

Cerqueu la  $\cap$ persona a la qual voleu trucar de la manera habitual.

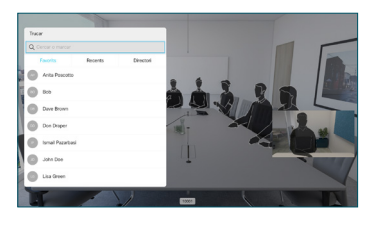

Desplaceu-vos 3 al botó verd Trucar i premeu D'acord o feu servir el botó verd Trucar al control remot. Parleu amb la persona per

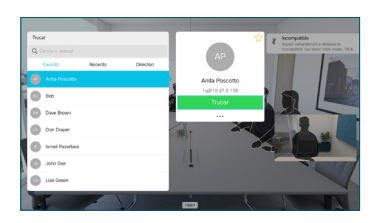

confirmar que accepta aquesta transferència. La persona que es transferirà encara està en espera.

Desplaceu-vos a Transferència completa i premeu D'acord al control remot.

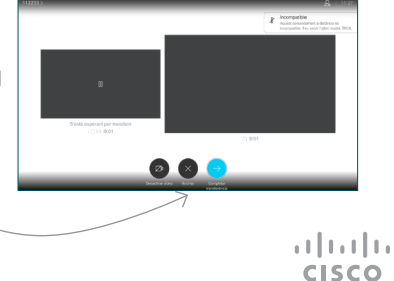